Configuração de Destino do Protocolo de Gerenciamento de Rede Simples (SNMP -Simple Network Management Protocol) nos Pontos de Acesso WAP121 e WAP321

## Objetivo

Um Destino SNMP refere-se à mensagem enviada e ao dispositivo de gerenciamento para o qual as notificações de agente são enviadas. É usado para informar ao usuário se há alterações na rede. Cada destino é identificado pelo nome de destino, endereço IP, porta UDP e nome de usuário. O SNMPv3 envia notificações de destino SNMP como mensagens de informação para o SNMP Manager em vez de interceptações. Isso garante a entrega do alvo, já que as armadilhas não usam confirmação, mas informam.

Este artigo explica como configurar destinos do Protocolo de Gerenciamento de Rede Simples (SNMP - Simple Network Management Protocol) em Pontos de Acesso WAP121 e WAP321 que suportam destinos SNMPv3.

**Note:** As configurações do usuário SNMP devem ser concluídas antes da configuração dos destinos SNMP. Para configurar usuários SNMPv3, consulte o artigo *Configuração de usuário SNMP nos Pontos de acesso WAP121 e WAP321*.

## Dispositivos aplicáveis

| WAP121 |  |
|--------|--|
| WAP321 |  |

## Versão de software

•1.0.3.4

## **Destino SNMP**

Etapa 1. Faça login no utilitário de configuração da Web e escolha **SNMP > Targets**. A página *Destinos* é aberta:

| Targets |                 |          |       |  |  |  |  |  |  |
|---------|-----------------|----------|-------|--|--|--|--|--|--|
|         | SNMPv3 Targets  |          |       |  |  |  |  |  |  |
|         | IP Address      | UDP Port | Users |  |  |  |  |  |  |
|         | Add Edit Delete |          |       |  |  |  |  |  |  |
|         | Save            |          |       |  |  |  |  |  |  |

Etapa 2. Clique em Adicionar para adicionar um novo destino SNMP. Um dispositivo WAP

suporta um máximo de oito destinos.

| Targets         |          |             |
|-----------------|----------|-------------|
| SNMPv3 Targets  |          |             |
| IP Address      | UDP Port | Users       |
| ✓ 192.168.1.145 | 80       | New         |
| Add Edit [      | Delete   | New<br>User |
| Save            |          |             |

Etapa 3. Marque a caixa de seleção que corresponde ao novo destino adicionado.

Etapa 4. Clique em Editar.

Etapa 5. Insira o endereço IP do gerenciador SNMP remoto que receberá o destino no campo Endereço IP.

Etapa 6. Insira a porta UDP associada ao destino no campo Porta UDP. A porta UDP é usada como um canal para a transmissão de dados. Vai de 0 a 65535.

Passo 7. Escolha o usuário a ser associado ao destino na lista suspensa Usuários. Um destino pode ser enviado a diferentes usuários com o mesmo endereço IP e porta UDP. Esta lista mostra todos os usuários criados na página Usuários.

| Farge | ets           |          |       |   |  |  |  |
|-------|---------------|----------|-------|---|--|--|--|
| SNM   | Pv3 Targets   |          |       |   |  |  |  |
|       | IP Address    | UDP Port | Users |   |  |  |  |
|       | 192.168.1.145 | 80       | New   | ~ |  |  |  |
| •     | 192.168.1.90  | 120      | User  | ~ |  |  |  |
|       |               |          |       |   |  |  |  |
| Save  |               |          |       |   |  |  |  |

Etapa 8. Click Save.

Etapa 9. (Opcional) Para editar um destino existente, marque a caixa de seleção de destino na tabela Destinos SNMPv3 e clique em **Editar**. Faça as alterações desejadas e clique em **Salvar**.

Etapa 10. (Opcional) Para remover um destino configurado da lista, marque a caixa de seleção de destino na tabela Destinos SNMPv3 e clique em **Excluir**.